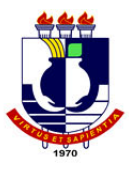

#### MINISTÉRIO DA EDUCAÇÃO UNIVERSIDADE FEDERAL DE MATO GROSSO FACULDADE DE AGRONOMIA E ZOOTECNIA PROGRAMA DE PÓS-GRADUAÇÃO EM AGRICULTURA TROPICAL

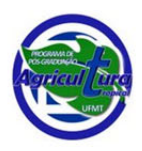

## PASSO A PASSO PARA VERIFICAÇÃO DO JCR DE PERIÓDICOS

### ATENÇÃO:

O **Journal Citation Reports (JCR)** é produzido pela **Clarivate Analytics**, empresa detentora da base **Web of Science** e produtora anual do Fator de Impacto (FI) dos periódicos indexadas na Web of Science.

O JCR e fator de impacto dos mais de 12 periódicos indexados ao We of Science são produzidos anualmente, com dados das publicações do ano anterior e das citações dos dois anos imediatamente anteriores.

#### 1. Acessar o Portal de Periódicos da CAPES.

[Para consulta necessita-se estar logado em rede da UFMT ou utilizar o acesso CAFe] <u>https://www-periodicos-capes-gov-br.ezl.periodicos.capes.gov.br/</u>

2. Clicar em "Acervo" e escolher a alternativa "Lista de Bases". Para busca digite "**Journal Citation Reports**"

| Acervo > Lista de bases                                                                        |
|------------------------------------------------------------------------------------------------|
| Lista de bases                                                                                 |
|                                                                                                |
| Busca por título Busca por área do conhecimento Busca avançada                                 |
| A B C D E F G H I J K L M N O P Q R S T U V W X Y Z Outro(a)   VER TODAS<br>Palavra no título: |
| Journal Citation Reports                                                                       |
| Contém a palavra O Inicia com a palavra O Palavra exata                                        |
| Enviar Limpar                                                                                  |
| Você buscou por " <b>Contém a palavra = Journal Citation Reports</b> "<br>1 - 1 de 1 Base(s)   |
| Nome da base Tipo                                                                              |
| Incites Journal Citation Reports - JCR (Clarivate Analytics) Estatisticas                      |
| 1 - 1 de 1 Base(s)                                                                             |

3. Na tela a seguir basta digitar o nome da revista a qual deseja consultar o JCR e FI

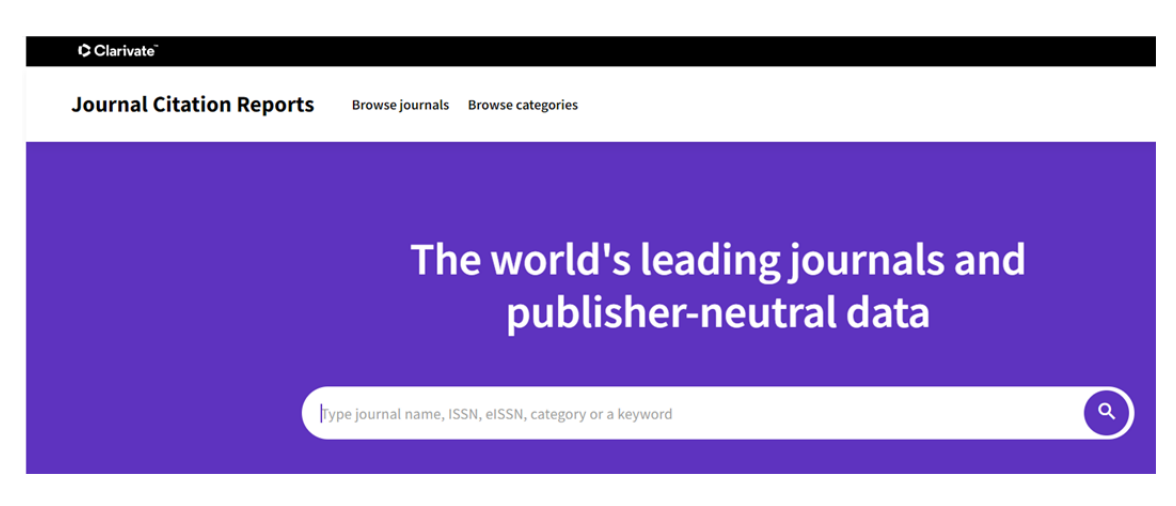

4. Exemplo de busca: Revista Brasileira de Ciência do Solo

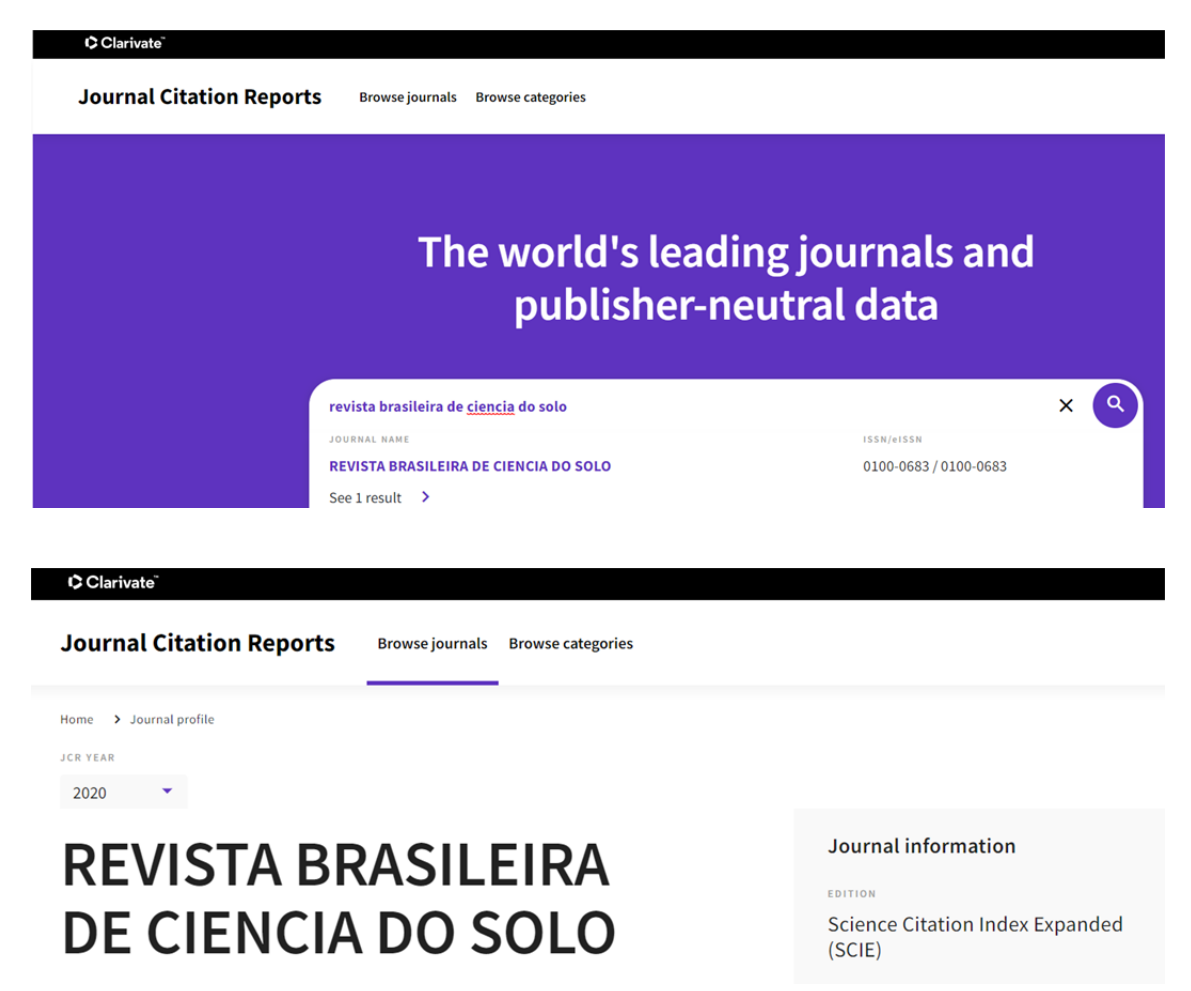

2020 JOURNAL IMPACT FACTOR

JOURNAL IMPACT FACTOR WITHOUT SELF CITATIONS

# 1.683

View calculation

View calculation

1.480

## Journal Impact Factor Trend 2020

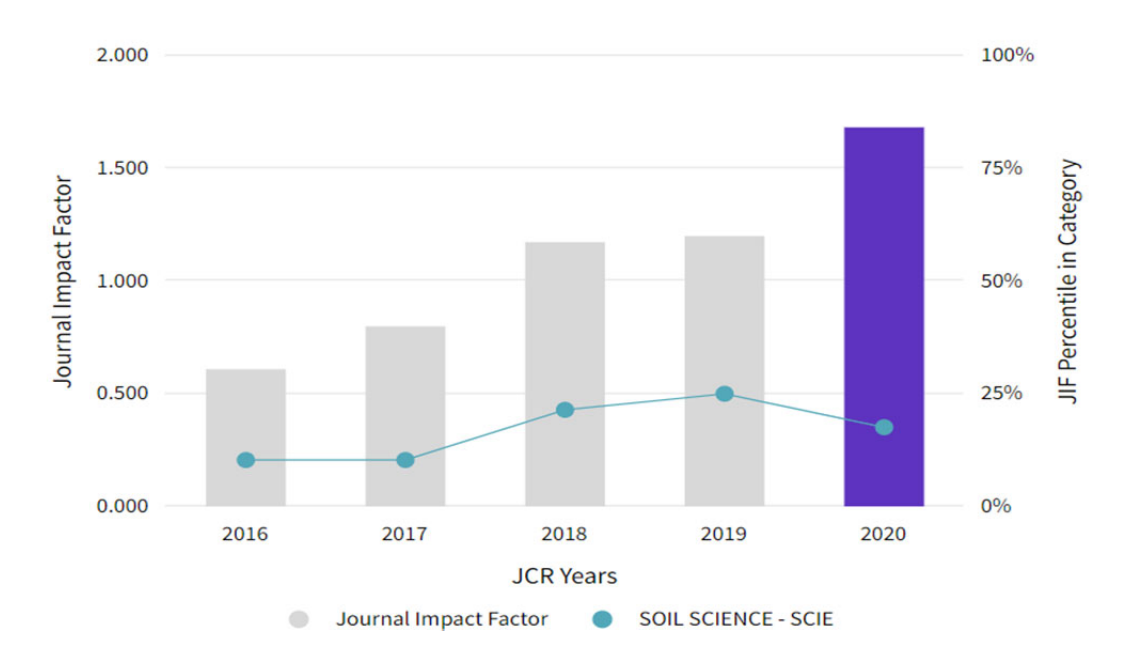

4. Observar que a busca poder ser realizado pelo nome do periódico, ISSN, categoria, etc. Geralmente o sistema não aceita acentuação.

5. Se a busca não encontrar o periódico significa que o mesmo não possui JCR.

6. MUITO IMPORTANTE: Há outros indexadores que calculam Fator de Impacto (FI) por meio de suas bases e algumas revistas usam essa informação para dizer que possuem JCR. Todavia, para fins de avaliação da qualidade das publicações dos PPGs somente é ACEITO o sistema JCR da base Web of Science / Clarivate Analytics.